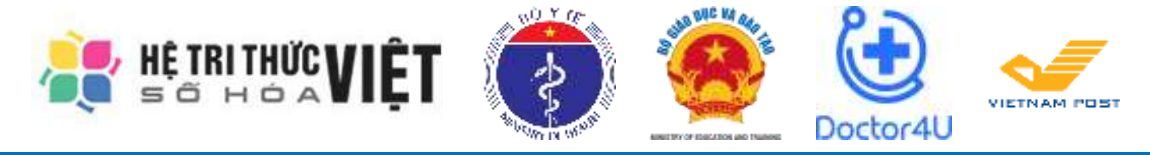

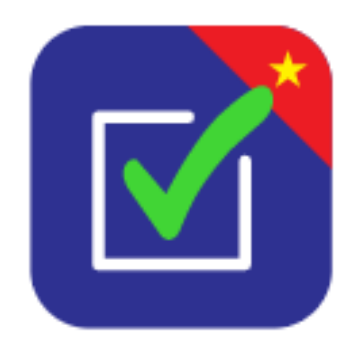

# HƯỚNG DẪN SỬ DỤNG ỨNG DỤNG "AN TOÀN COVID-19" DÀNH CHO THIẾT BỊ DI DỘNG ANDROID VÀ IOS

Hà Nội, .../2020

## I. GIỚI THIỆU CHUNG

Bản đồ chung sống an toàn với COVID-19 (An toàn COVID-19) được xây dựng để đảm bảo chung sống an toàn với dịch COVID-19 tại các địa điểm công cộng (Trường học, Bệnh viện, ...) trên toàn quốc. Bản đồ cung cấp thông tin công khai được cập nhật liên tục hàng ngày từ các địa điểm công cộng này. Mức độ an toàn tại từng cơ sở, khu vực (quận huyện, tỉnh, thành phố) được phân biệt bằng màu sắc để cung cấp hình ảnh khách quan, nhanh chóng, sinh động tới từng người dân, cán bộ, lãnh đạo theo dõi trên bản đồ. Đồng thời, với thông tin cung cấp trên bản đồ chung sống an toàn với COVID-19, các lãnh đạo các địa phương, lãnh đạo đơn vị kiểm soát, chỉ đạo việc thực hiện đảm bảo an toàn phòng, chống dịch trên phạm vi từng khu vực, từng cơ sở của mình.

Thông tin được công khai mình bạch trên bản đồ theo thời gian thực, người dân có thể chủ động giám sát, theo dõi và báo cáo trực tiếp ngay trên bản đồ.

# II. TÀI KHOẢN ĐĂNG NHẬP

Để sử dụng Ứng dụng An toàn COVID-19 mỗi trường cần có tài khoản đăng nhập, tài khoản này được Bộ Giáo dục và Đào tạo gửi về thông qua hệ thống Cơ sở dữ liệu ngành. Cách lấy thông tin tài khoản như sau:

#### Bước 1: Đăng nhập CSDL Mầm Non – Phổ thông

Truy cập vào trang http://csdl.moet.gov.vn/

Nhấn chọn vào cấp trường tương ứng và tiến hành đăng nhập bằng tài khoản CSDL đã được cấp.

| DANH CHO NHÀ TRƯỜNG | DANH CHO NHÀ QUÂN LÝ                          | THONG BAD                                                                                                    |
|---------------------|-----------------------------------------------|----------------------------------------------------------------------------------------------------|
| 1 Cashing Manman    | Coulorly edg Process GOAGT                    | Thông bảo khẩn vív hoàn chính đứ liệu bảo các thống kê giáo dực năm học<br>2019-2020<br>Minimi ring Griatozo H (1.2)                                                                                     |
| 2 Cuany Telsings    | <ul> <li>Cubiny values are obtaint</li> </ul> | Văn bản viv bảo cáo thống kế giáo dục kỳ đầu năm học 2020 - 2021<br>Na hay vie. 2008/200 liệt tê<br>Công văn số đếnh RadioT VP ngự 20 tháng 8 năm 2020 về việt thực tên Bảo cáo thống kế giáo dực kỳ đầu |
| 3 Culory THES       | B Californy sile B& 60687T                    | Thông báo thời hạn khóa dữ liệu năm học 2019-2020 và thời điểm cập nhật thống tin năm học 2020-2021                                                                                                    |
| (d) Cubiny TIRT     |                                               | Hưởng đần sử dụng phần mềm đánh giá thi đụa khối các Sở GD&DT                                                                                                    |

#### Bước 2: Chọn Danh Sách Mã Định Danh, Mật Khẩu Mặc Định

- 1. Chọn Quản lý giáo dục...(cấp học của trường)
- 2. Chọn 5. Công cụ hỗ trợ
- 3. Chọn 5.5 Công cụ khác
- 4. Nhấn chọn 5.5.1 Danh Sách Mã Định Danh, Mật Khẩu Mặc Định

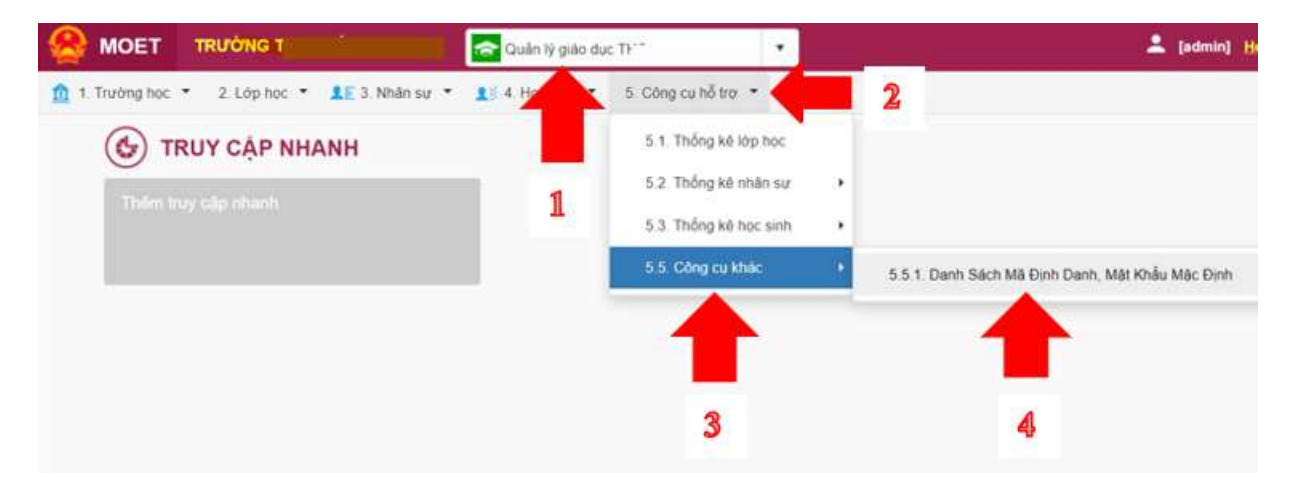

Lưu ý: Với các trường đang sử dụng CSDI mở rộng, vị trí Danh Sách Mã Định Danh, Mật Khẩu Mặc Định có sự thay đổi:

- 1. Chọn Quản lý giáo dục...(cấp học của trường)
- 2. Chọn 10. Công cụ hỗ trợ
- 3. Chọn 10.1 Công cụ khác
- 4. Nhấn chọn 10.1.1 Danh Sách Mã Định Danh, Mật Khẩu Mặc Định

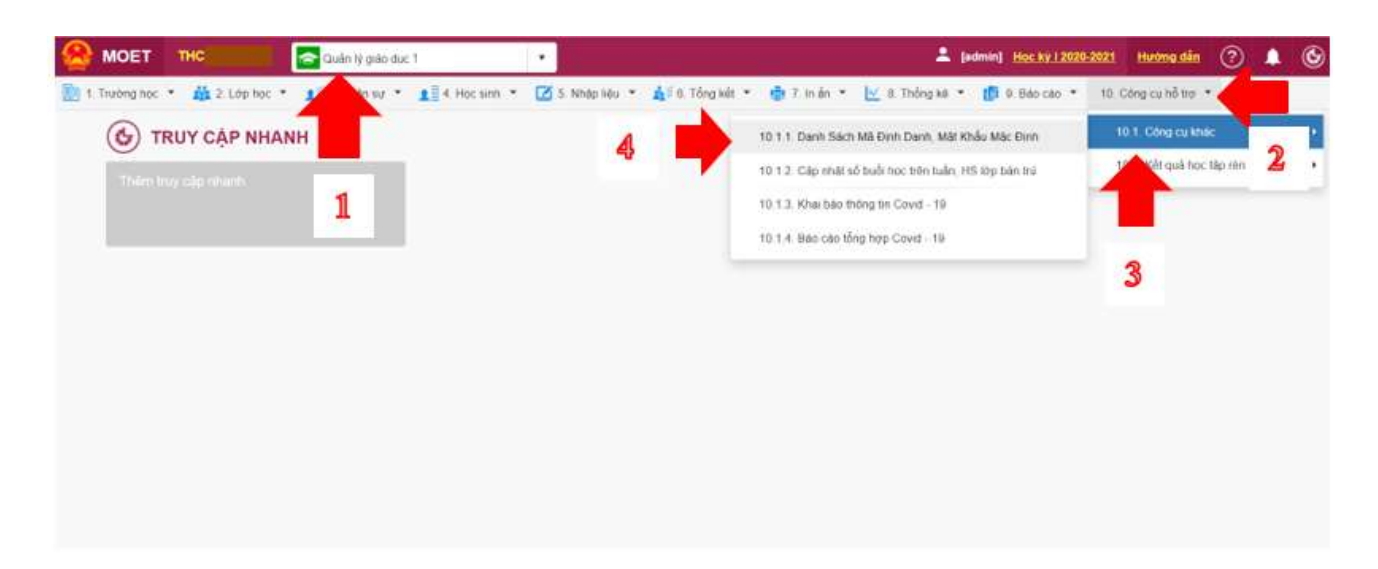

Bước 3: Lấy Tên đăng nhập và Mật khẩu để sử dụng Ứng dụng An toàn Covid-19

- Trong phần Danh Sách Mã Định Danh, Mật Khẩu Mặc Định chọn 1. Trường
- Trong các thông tin hiển thị có UserName và Mật khẩu chính là thông tin đăng nhập (UserName/Tên đăng nhập và Mật khẩu/Password) để đăng nhập vào Úng dụng An toàn Covid-19

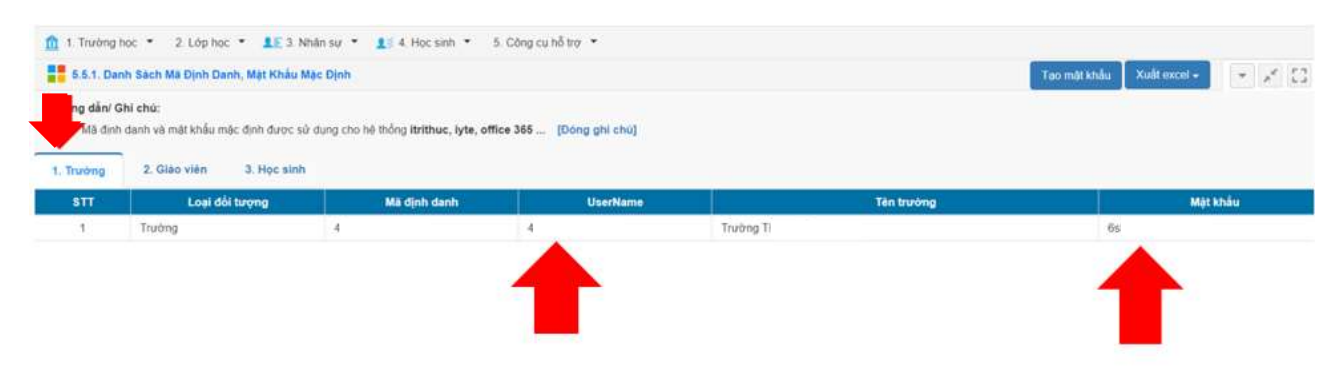

# III. HƯỚNG DẪN CÀI ĐẶT VÀ SỬ DỤNG ỨNG DỤNG AN TOÀN

### COVID-19

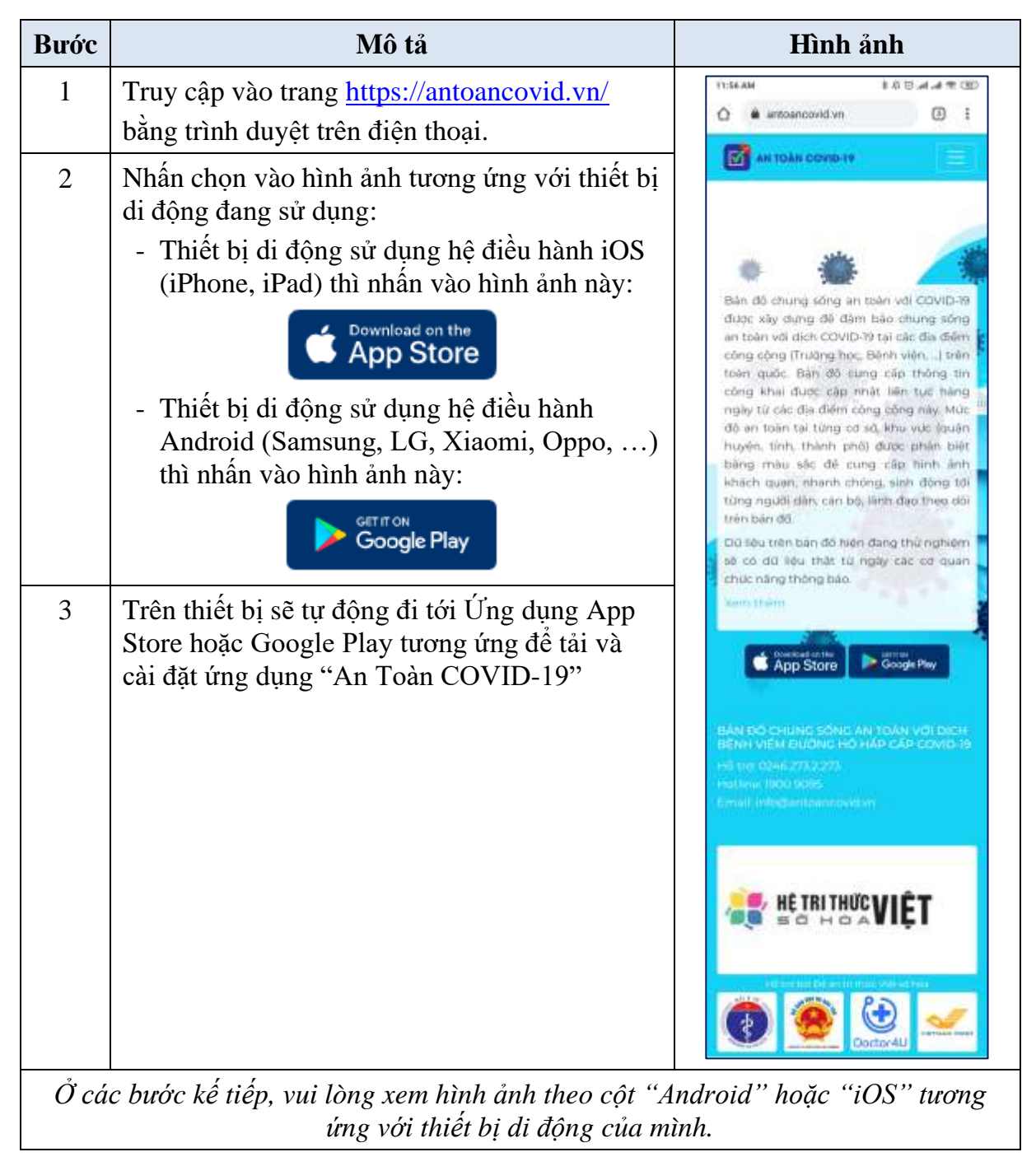

| Bước | Mô tả                                                                                                    | Android                                                                                                    | iOS                                                                                                    |
|------|----------------------------------------------------------------------------------------------------|----------------------------------------------------------------------------------------------------|----------------------------------------------------------------------------------------------------|
| 4    | <ul> <li>Tải và cài đặt ứng dụng<br/>"An Toàn COVID-19":</li> <li>Android:</li> <li>Nhấn vào nút màu xanh<br/>lá "Cài đặt" hoặc<br/>"Install" (tùy vào ngôn<br/>ngữ của thiết bị) để cài<br/>đặt ứng dụng.</li> <li>iOS:</li> <li>Nhấn vào nút "Cài đặt"<br/>để cài đặt ứng dụng.</li> </ul> | I MAD DH       I AD DH AH NG COULD-19         I Man tobin COULD-19       Var photog DD Y M With Name         I Man Tobin COULD-19       Var photog DD Y M With Name         I Man Tobin COULD-19       Var photog DD Y M With Name         I Man Tobin COULD-19       Var photog DD Y M With Name         I Man Tobin COULD-19       Var photog DD Y M With Name         I Man Tobin COULD-19       Var photog DD Y M With Name         I Man Tobin Could DD Y M With Name       Var photog DD Y M With Name         I Man Tobin Could DD Y M With Name       Var photog DD Y M With Name         I Man Tobin Could DD Y M With Name       Var photog DD Y M With Name         I Man Tobin Could DD Y M With Name       Var photog DD Y M With Name         I Man Tobin Could DD Y M With Name       Var photog DD Y M With Name         I Man Tobin Could DD Y M With Name       Var photog DD Y M With Name         I Man Tobin Could DD Y M With Name       Var photog DD Y M With Name         I Man Tobin Could DD Y M With Name       Var photog DD Y M With Name         I Man Tobin Could DD Y M With Name       Var photog DD Y M With Name         I Man Tobin Could DD Y M With Name       Var photog DD Y M With Name         I Man Tobin Could DD Y M With Name       Var photog DD Y M With Name         I Man Tobin Could DD Y M With Name       Var photog DD Y M With Name         I | Cooper ++++ + 14-46     P 025     Cooper +++++ + 14-46     P 025     Cooper ++++++++++++++++++++++++++++++++++++ |
| 5    | Sau khi cài đặt thành<br>công, mở ứng dụng "An<br>toàn COVID-19"                                                                                                    |                                                                                                    |                                                                                                    |

| Bước | Mô tả                                                                                                    | Android                                                                                                    | iOS                                                                                                    |
|------|----------------------------------------------------------------------------------------------------|----------------------------------------------------------------------------------------------------|----------------------------------------------------------------------------------------------------|
| 6    | <ul> <li>Đăng nhập tài khoản của<br/>mình theo thông tin<br/>được cấp:</li> <li>Username – Tên đăng<br/>nhập (Tài khoản của đơn<br/>vị)</li> <li>Password - Mật khẩu</li> <li>Sau đó, nhấn vào nút</li> <li>"LOGIN" hoặc</li> <li>"ĐĂNG NHẬP" tùy<br/>vào ngôn ngữ hiển thị<br/>trên ứng dụng.</li> </ul> | A COLOR<br>A COLOR<br>A COLOR | App Store +++++      14.48     10.5     10.48     10.5     10.48     10.5     10.48     10.5     10.48     10.5     10.48     10.5 |
|      |                                                                                                    | AN TOÀN COVID-19                                                                                                    | An toan COVID-19 An toan COVID-19 Intersplays freetruorg Intersplays freetruorg Outin registeridation                              |

| Bước | Mô tả                                                                                                    | Android                                                                                                    | iOS                                                                                                  |
|------|----------------------------------------------------------------------------------------------------|----------------------------------------------------------------------------------------------------|----------------------------------------------------------------------------------------------------|
| 7    | <ul> <li>Sau khi đăng nhập thành công, đơn vị thay đổi lại ngôn ngữ của ứng dụng thành tiếng Việt (nếu cần thiết):</li> <li>Android:</li> <li>(1) Chọn vào mục</li> <li>"Setting".</li> <li>(2) Chọn vào mục</li> <li>"Language"</li> <li>(3) Chọn vào dòng</li> <li>"Tiếng Việt"</li> </ul> | textext ISS of Service OD<br>Setting<br>Profile ><br>Change password 2<br>Language ><br>Logout >                                                                                                    | 104 MM     EStat Same (00)       Settling       Profile       Change password       2       Language |
|      | <ul> <li>iOS:</li> <li>(1) Chọn vào mục</li> <li>Setting".</li> <li>(2) Chọn vào mục</li> <li>"Language"</li> <li>(3) Chọn vào "TIẾNG VIỆT" và nhấn nút</li> <li>"BẮT ĐẦU"</li> <li>Ứng dụng sẽ thay đổi ngôn ngữ thành ngôn ngữ thành ngôn ngữ thành ngôn ngữ "Tiếng Việt".</li> </ul>      | tenetere<br>tenetere<br>tenete | App Store **** * 14:52 * * 925 *<br>Odi ngôn ngữ<br>CHỌN NGÔN NGỮ<br>INOLEH<br>BẮT ĐẦU               |

| Bước | Mô tả                                                                                                    | Android                                                                              | iOS                                                                                                    |
|------|----------------------------------------------------------------------------------------------------|--------------------------------------------------------------------------------------|----------------------------------------------------------------------------------------------------|
| 8    | Đơn vị cần thay đổi lại<br>mật khẩu mặc định của<br>tài khoản.                                                                                                    | 2022 MW 10 of of 4 000<br>Cài đặt<br>Thông tin tài khoản                             | 302 PM 환전 과 과 수 000<br>Cài đặt<br>Thông tin tài khoản >                                                                                                    |
|      | (1) Chọn mục "Cài đặt"                                                                                                    | Đối mật khẩu >                                                                       | Đối mật khẩu 🔷 🔸                                                                                                    |
|      | (2) Chọn mục <b>"Đổi mật</b><br>khẩu"                                                                                                    | Ngôn ngữ 2 ><br>Đảng xuất >                                                          | Ngôn ngữ 2 >                                                                                                    |
|      | (3) Nhập thông tin mật<br>khẩu:                                                                                                    | 14 FURNISCU 20                                                                       | (***)60(***)*                                                                                                    |
|      | - Nhập mật khẩu hiện tại<br>(mật khẩu cũ)                                                                                                    |                                                                                      |                                                                                                    |
|      | - Nhập mật khẩu mới                                                                                                    |                                                                                      |                                                                                                    |
|      | - Nhập lại mật khâu mới<br>(Xác nhân mật khẩu)                                                                                                    |                                                                                      |                                                                                                    |
|      | (phải giống với mật                                                                                                    | 0                                                                                    | 0                                                                                                    |
|      | khau mới ở tren).<br>(4) Nhấn nút <b>"ĐỔI</b>                                                                                                    | Hilling Cardon                                                                       |                                                                                                    |
|      | MẬT KHẨU" hoặc                                                                                                    |                                                                                      |                                                                                                    |
|      | "XAC NHẠN" đề cập<br>nhật mật khẩu mới.                                                                                                    | sarawi teti ara ara encon<br>< Dői mát khẩu                                          | Ang Store +++++ 9     14/82     14/82     14/82     14/82     16/6/ mật khẩu                                                                                                    |
|      | <u>Chú ý:</u><br>Đơn vị nên thay đổi lại<br>mật khẩu tài khoản <b>ngay</b><br><b>lần đăng nhập đầu tiên</b> .<br>Tài khoản của đơn vị<br>cần được bảo mật để<br>đảm bảo an toàn thông<br>tin và độ uy tín của đơn<br>vị vì tài khoản này có<br>thể cập nhật mức độ an<br>toàn của đơn vị ngay<br>trên Ứng dụng. | 3<br>Mật khẩu tuện tại<br>Mật khẩu mới<br>Nhậc lại mật khẩu mới<br>OOI MAT KHÂU<br>4 | 3<br>And the set of the set of the |

| Bước | Mô tả                                                                                                    | Android                                                     | iOS                                          |
|------|----------------------------------------------------------------------------------------------------|-------------------------------------------------------------|----------------------------------------------|
| 9    | Đơn vị bắt đầu thực hiện<br>đánh giá an toàn cho địa<br>điểm của mình:<br>(1) Chọn "Kiểm tra" →<br>"TEMPLATES" →<br>"Chống dịch Covid19" | TEMPLATES DAN<br>Childing djeh Covid19                      | INTER ITA HOAN THANKI                        |
|      | (2) Chọn vào Checklist<br>mà đơn vị cần thực hiện<br>đánh giá                                                                            | Checklist Trường học<br>Danh cho Ban Giảm hà<br>để như kiến | nplates<br>- Khôi Miam non, Tiếu học -<br>ệu |

| Bước                | Mô tả                                                                                                    | Android                                                                                                    | iOS                                                                                                    |
|---------------------|----------------------------------------------------------------------------------------------------|----------------------------------------------------------------------------------------------------|----------------------------------------------------------------------------------------------------|
| 9<br>(tiếp<br>theo) | (3) Với thiết bị lần đầu<br>sử dụng, hệ thống sẽ yêu<br>cầu "Cho phép An toàn<br>COVID-19 truy cập vào<br>vị trí của thiết bị".                                                                                                    | The Unicode Checklish Trading top: - Ki<br>Kherwigt:<br>The Interset<br>Big phan                                                                                                    | i O Graf af it Coo<br>chon<br>Ini Mammon, Talia hoc-                                                                                                    |
|                     | Android:                                                                                                    | Giảm đơi:/Hiệu trưởng<br>Vị trị                                                                                                    |                                                                                                    |
|                     | Đơn vị nhấn vào nút<br>"CHO PHÉP"                                                                                                    | Cho phē<br>COVID-1<br>Vào vị trí<br>này?                                                                                                    | p An toàn<br>9 truy cặp<br>của thiết bị                                                                                                    |
|                     | * iOS:                                                                                                    | 100                                                                                                    | UT LIND PHEP                                                                                                    |
|                     | Đơn vị nhấn vào nút<br>" <b>OK"</b>                                                                                                    |                                                                                                    |                                                                                                    |
|                     | <ul> <li>(4) Tại mục "Khu vực":</li> <li>Nhấn chọn vào "Tên khu vực" để chọn địa điểm</li> <li>Chọn tên địa điểm của đơn vị</li> <li>Nhấn vào nút "Chọn" ở góc phải phía trên màn hình</li> <li>Nhấn nút "Bắt đầu" để bắt đầu thực hiện đánh giá</li> <li>Úng dụng sẽ hiện thông báo xác nhận. Đơn vị nhấn vào nút "ĐỔNG Ý" hoặc "BẮT ĐÂU" tùy vào ứng dụng.</li> </ul> | State     Inspectant       Sile     Charles       Sile     Sile       Charles     Sile       Sile     Sile       Sile     Sile <td>Image: Contract of the second of the second of the seco</td> | Image: Contract of the second of the second of the seco |

| Bước                | Mô tả                                                                                                    | Android                                                                                                    | iOS                                                                                                    |
|---------------------|----------------------------------------------------------------------------------------------------|----------------------------------------------------------------------------------------------------|----------------------------------------------------------------------------------------------------|
| 9<br>(tiếp<br>theo) | <ul> <li>(5) Thực hiện đánh giá theo từng nội dung trong Checklist:</li> <li>- Chọn vào ô vuông phía trước từng nội dung đánh giá: </li> <li>- Nếu không đáp ứng nội dung nào thì để ô vuông trống: □</li> </ul>                                                                                                    | 2:31 DH     Comments     Comments | IC SINH QUAY TRỞ<br>nai cánh (phát quang<br>dọng, các dụng cụ<br>áy kín).<br>Ic khủ khuẩn trưởng<br>phụn hoặc lau nên nhà,<br>tay năm của, tay vin<br>a, bàn ghả, đó choi,<br>đó vật trong phòng<br>Ic khủ khuẩn phương<br>ảng cách lau, tay năm<br>i, của số, sán Xe. |
|                     | <ul> <li>(6) Nếu cần chụp hình<br/>ảnh đính kèm để mô tả,<br/>giải thích rõ hơn về nội<br/>dung thì nhấn vào biểu<br/>tượng chụp hình ảnh:</li> <li>Image: Với ứng dụng lần đầu<br/>gửi hình ảnh, ứng dụng<br/>sẽ có 2 yêu cầu:</li> <li>Cho phép An toàn<br/>COVID-19 chụp ảnh và<br/>quay video?</li> <li>Cho phép An toàn<br/>COVID-19 truy cập vào<br/>ảnh, phương tiện và tệp<br/>trên thiết bị của bạn?</li> <li>Đơn vị nhấn vào chữ<br/>"CHO PHÉP" ở 2 yêu<br/>cầu này.</li> <li>Sau đó, chụp hình ảnh<br/>và đính kèm vào nội<br/>dung.</li> </ul> |                                                                                                    | Cho phép An toàn<br>COVID-19 chup ảnh<br>và quay video?<br>YZZ TƯCHốI CHO PHEP<br>Cho phép An toàn<br>COVID-19 truy cập<br>vào ânh, phương tiện<br>và tếp trên thiết bị của<br>bən?<br>YZZ TƯCHốI CHO PHEP                                                             |

| Bước                | Mô tả                                                                                                    | Android                                                                                                    | iOS                                                                                                    |
|---------------------|----------------------------------------------------------------------------------------------------|----------------------------------------------------------------------------------------------------|----------------------------------------------------------------------------------------------------|
| 9<br>(tiếp<br>theo) | <ul> <li>(7) Nếu cần nhập nội<br/>dung ghi chú để mô tả<br/>chi tiết hơn:</li> <li>Đơn vị nhấn vào biểu<br/>tượng ghi chú:</li> <li>Nhập nội dung cần ghi<br/>chú và nhấn nút "Xong"</li> </ul>                                                                       | Alexandrow     Alexandrow     A |                                                                                                    |
|                     | Nội dung vừa nhập sẽ<br>hiển thị ở bên dưới nội<br>dung cần đánh giá.                                                                                                    | 1.1. (BAT BUCK) 191 chec kind shadh phrang<br>inin daa don hoc ainh bing cleft law tay nier<br>clas os tay ini, ginl rigit, clas of, sin os<br>Sen dang                                                                                                    | La (JAF BUC) TV chack king thank phoong<br>the man allog can't has very the<br>one pain gate and the very the<br>one pain gate and the very the<br>chase to very philogol one of allows to<br>the man allows the very philogol one of allows to<br>the man allows to very philogol one of allows to<br>the man allows to very philogol one of allows to<br>the man allows to very philogol one of allows to<br>the man allows to very philogol one of allows to<br>the man allows to very philogol one of allows to<br>the man allows to very philogol one of allows to<br>the man allows to very the second of the second of the sec |
|                     | <ul> <li>(8) Sau khi đánh giá xong, nhấn vào nút "Hoàn thành" để kết thúc đánh giá. Úng dụng sẽ hiển thị kết quả kiểm tra.</li> <li>Android: Nhấn nút "ĐÔNG Ý" để xác nhận và hiển thị khung ký tên.</li> <li>iOS: Nhấn vào chữ "Chữ ký" để hiển thị khung</li> </ul> | 200'04     200'04     200'04     200'04     200'04     200'04     200'04     200'04     200'04     200'04     200'04     200'04     200'04     200'04     200'04     200'04     200'04     200'04     200'04     200'04     200'04     200'04     200'04     200'04     200'04     200'04     200'04     200'04     200'04     200'04     200'04     200'04     200'04     200'04     200'04     200'04     200'04     200'04     200'04     200'04     200'04     200'04     200'04     200'04     200'04     200'04     200'04     200'04     200'04     200'04     200'04     200'04     200'04     200'04     200'04     200'04     200'04     200'04     200'04     200'04     200'04     200'04     200'04     200'04     200'04     200'04     200'04     200'04     200'04     200'04     200'04     200'04     200'04     200'04     200'04     200'04     200'04     200'04     200'04     200'04     200'04     200'04     200'04     200'04     200'04     200'04     200'04     200'04     200'04     200'04     200'04     200'04     200'04     200'04     200'04     200'04     200'04     200'04     200'04     200'04     200'04     200'04     200'04     200'04     200'04     200'04     200'04     200'04     200'04     200'04     200'04     200'04     200'04     200'04     200'04     200'04     200'04     200'04     200'04     200'04     200'04     200'04     200'04     200'04     200'04     200'04     200'04     200'04     200'04     200'04     200'04     200'04     200'04     200'04     200'04     200'04     200'04     200'04     200'04      200'04     200'04     200'04     200'04     200'04     200'04     200'04     200'04     200'04     200'04     200'04     200'04     200'04     200'04     200'04     200'04     200'04     200'04     200'04     200'04     200'04     200'04     200'04     200'04     200'04     200'04     200'04     200'04     200'04     200'04     200'04     200'04     200'04     200'04     200'04     200'04     200'04     200'04     200'04     200'04     200'04     200'04     200'04     200'04     200'04     200'04     200'0 | Max Ottole ****(*)       Statel         C Treasferablic         RÉT QUÁ KIÉM TRA         * Philên Kiếm tra: Checklist Truờng học - Khối Măm non, Tiếu học - Đảnh cho Ban Giám hiệu         * Checklist Trường học - Khối Măm non, Tiếu học Bảo Nhai A         * Bả phận: Giảm đốc/Hiệu trưởng         * Đốm số đạt được: 17.0         * Điểm số tát được: 17.0         * Điểm số tát được: 17.0         * Điểm số tát được: 17.0         * Điểm số tát được: 17.0         * Điểm số tát được: 17.0         * Điểm số tát được: 17.0         * Điểm số tát được: 17.0         * Điểm số tát được: 17.0         * Điểm số tát được: 17.0         * Huỳ         * Huỳ         * Huậc                                                                                                    |

| Bước                | Mô tả                                                                                                    | Android                                                                                                    | iOS                                                                                                    |
|---------------------|----------------------------------------------------------------------------------------------------|----------------------------------------------------------------------------------------------------|----------------------------------------------------------------------------------------------------|
| 9<br>(tiếp<br>theo) | <ul> <li>(9) Thực hiện ký tên xác nhận người thực hiện đánh giá:</li> <li>Android:</li> <li>Ký tên và nhấn nút "HOÀN THÀNH"</li> <li>iOS:</li> <li>Ký tên và nhấn vào chữ "Xong".</li> <li>Sau đó, nhấn vào nút "HOÀN THÀNH"</li> </ul> | Ki Ki ki ki ki ki ki ki ki ki ki ki ki ki ki                                                                                                    | Mass Barts       W 641       W 400 Mg         Hwy       Child Mg       Through         W       W       Through         X       Tốt đồng ý với kết quả của phiên kiếm train                                                                                                    |
|                     | <ul> <li>(10) Úng dụng hiển thị thông báo:</li> <li>Android: nhấn nút "OK" để kết thúc đánh giá.</li> <li>iOS: Nhấn nút "Xác nhận" để kết thúc đánh giá.</li> </ul>                                                                     | A Constant<br>A Constant<br>A Cons | Mark State ******       Mark St       + 000         THUCH HEN KHI HOC SINH DI HOC       COVID-19*         Mark Study With Hold Sinh Bai HOC       COVID-19*         Mark Study With Hold Sinh Bai HOC       With Hold Sinh Bai HOC         Mark Study With Hold Sinh Bai HOC       With Hold Sinh Bai HOC         Mark Study Sinh Bai Hold Bai HOC       With Hold Sinh Bai Hold Bai Hold Bai |

| Bước | Mô tả                                                                                                    | Android                                                                                                    | iOS                                                                                                    |
|------|----------------------------------------------------------------------------------------------------|----------------------------------------------------------------------------------------------------|----------------------------------------------------------------------------------------------------|
| 10   | Sau khi thực hiện xong<br>đánh giá, đơn vị vào<br>mục <b>"HOÀN THÀNH"</b><br>để xem danh sách các<br>lần đánh giá đã gửi đi.                                                                                      | Exiting the second second sec                                            | Itel At at the Cell         Itel At at the Cell         Itel At at the Cell         Immon, Tifeu         Immon, Tifeu |
| 11   | Kết quả đánh giá sẽ<br>được hiển thị trên bản<br>đồ ở trang<br><u>https://antoancovid.vn/b</u><br><u>an-do</u><br>Các địa điểm được phân<br>biệt theo màu sắc dựa<br>vào mức độ an toàn theo<br>kết quả đánh giá. | A COMPANY OF A COMPANY OF A COM |                                                                                                    |

## TRÂN TRỌNG CẢM ƠN!

## Thông tin hỗ trợ:

1. Hỗ trợ kỹ thuật sử dụng phần mềm cơ sở dữ liệu toàn ngành, liên hệ: Hotline: 1900 9095

Email: info@antoancovid.vn

ରେ **ଓ** ଓ